## Telemedicine instructions for connecting with Dr. Linda Budd

| Dr Budd will send you an email with an                                                                                        | Zoom meeting invitation - Linda Budd's Zoom Meeting                                                                                                    |
|----------------------------------------------------------------------------------------------------|----------------------------------------------------------------------------------------------------|
| "Yes" to put it in your calendar.                                                                                             | Linda Budd's Zoom Meeting<br>When<br>10:45 AM - 11:15 AM<br>Where<br>https://us04web.zoom.us/j/2963144197<br>Are you going? Yes Maybe No                |
| When it's time for your appointment select the link that is in the same email message.                                        | Linda Budd is inviting you to a scheduled Zoom meeting.<br>Topic: Linda Budd's Zoom Meeting<br>Time: Mar 21, 2020 10:45 AM Central Time (US and Canada) |
|                                                                                                    | Join Zoom Meeting<br>https://us04web.zoom.us/j/2963144197<br>Meeting ID: 296 314 4197                                                                   |
| There will be a small window that asks you to<br>connect with "zoom.us". Please open a link<br>to this web site.              | This link needs to be opened with an application.<br>Send to:<br>200m.us<br>Choose other Application Choose                                             |
|                                                                                                    | Cancel Open link                                                                                                    |
| Another window may appear with your video<br>image on it. It will ask whether you want to<br>"Join with Video". Please do so. | Always show video preview dialog when joining a video meeting                                                                                           |
| Finally, you must wait until Dr. Budd accepts                                                                                 | Join without Video Join with Video Please wait, the meeting host will let you in soon.                                                                  |
| you into the meeting.                                                                                                    | Linda Rudd's Dersonal Meeting Room                                                                                                    |
| A window may ask whether you want to "Call<br>Using Internet Audio". Please select this<br>option.                            |                                                                                                    |
| At the end of the session you should select<br>"Leave Meeting".                                                               |                                                                                                    |